## RETAILER JOB POSTING GUIDE (updated)

1

CONFIDENTIAL

NOTE: Retailer Job Posting guide will help you with posting a new job, edit a job and delete a job. Retailer job posting is ONLY for retailers, if a job opening is for internal employee then please contact your DMBD.

## Step-By-Step

- 1. Log into Simon Central
- 2. Click on 'Manage Retailer Job Posting'
- If you have permission to manage retailer job posting then you will notice 'ADD A JOB' button, 'Edit' and 'Delete' links.

| SIMON SHOPPE                                                                                                    |                             |                        |            |                       |  |  |  |  |
|----------------------------------------------------------------------------------------------------|-----------------------------|------------------------|------------|-----------------------|--|--|--|--|
| FILTER BY MALL                                                                                                    | ~                           | FILTER BY STATE        | ∽ FiL      | TER BY RETAILER       |  |  |  |  |
| ADD A JOB<br>NOTICE: Simon as a complimentary courtesy to its tenants within it<br>this webpage. The below unfilled mall job positions are exclusively a<br>various listed Simon properties below. Interested job seekers should<br>instructions contained within each unique job posting. |                             |                        |            |                       |  |  |  |  |
| Retailer Name +                                                                                                    | Job Title                   |                        | Job Type 🗢 | Category +            |  |  |  |  |
| [ Edit   Delete ] Retail and Restaurant Openings                                                                                                    |                             |                        |            |                       |  |  |  |  |
| Ann Taylor Factory Store                                                                                                    | [Edit   Delete ] Retail ar  | nd Restaurant Openings | Part-Time  | Sales Associate       |  |  |  |  |
| Crabtree & Evelyn                                                                                                    | [Edit   Delete ] Retail ar  | nd Restaurant Openings | Part-Time  | Associate Store Manag |  |  |  |  |
| Auntie Anne's Pretzels                                                                                                    | [ Edit   Delete ] Retail ar | nd Restaurant Openings | Part-Time  | Store Manager         |  |  |  |  |

- 4. To add a job, click 'ADD A JOB' button
- 5. Retailer Job Management window will popup; enter job title, property, retailer, category, job title, description, post date and pull date

|        | Retail Job Managment                                                                                                    | 0 0    | - × |              |
|--------|----------------------------------------------------------------------------------------------------|--------|-----|--------------|
|        | ADD RETAILER JOB                                                                                                    |        |     |              |
| <      | Fields marked with an * are required.                                                                                                |        |     |              |
| 51N    | *Job little                                                                                                    |        |     | NESS         |
|        | Select a Property                                                                                                    | $\sim$ |     |              |
|        | *Retailer *Category                                                                                                    |        |     |              |
|        | ∽Select a Job Title                                                                                                    | $\sim$ |     |              |
| FILT   | *Job Type                                                                                                    |        |     |              |
|        |                                                                                                    |        |     | ۲            |
| ADI    | *Job Description                                                                                                    |        |     | cen<br>ithin |
|        | HINT! Make sure to always start each new retailer job posting with the Retailer Name - Job Title. Example: The Gap - Sales Associate |        |     | ppiy         |
|        | B I 🐰 🕼 😷 🦈 -                                                                                                    |        |     |              |
|        |                                                                                                    |        |     |              |
| Reta   |                                                                                                    |        |     | oper         |
| Zales  |                                                                                                    |        |     | gview        |
|        |                                                                                                    |        |     | st Tow       |
| Victor |                                                                                                    |        |     | iare O       |
|        | Words: 0 Characters: 0                                                                                                    |        |     | e Coc        |
|        | *Post Date *Pull Date                                                                                                    |        |     | e Coc        |
|        |                                                                                                    |        |     | e Coc        |
|        |                                                                                                    |        |     | igor N       |
|        |                                                                                                    |        |     | igor M       |
|        |                                                                                                    |        |     |              |

CONFIDENTIAL

SBV | Digital Marketing COPYRIGHT© 1999-2016, SIMON PROPERTY GROUP, L.P. ALL RIGHTS RESERVED.

## 6. Click on 'Preview'

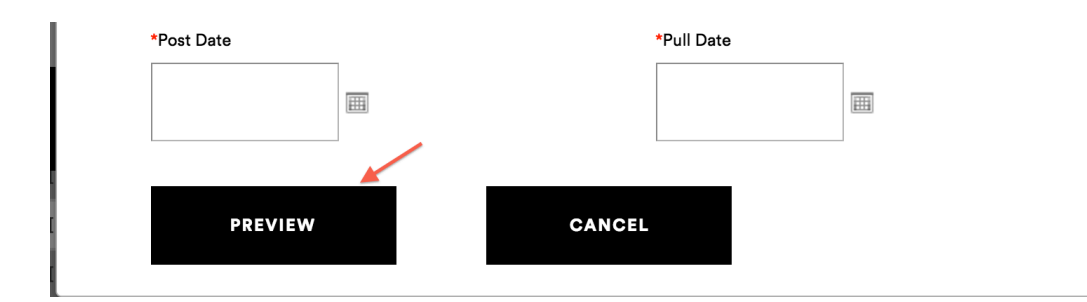

7. Review the information that was entered, click on 'Publish'